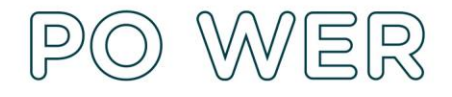

## Instrukcja wypełniania i złożenia raportu zbiorczego

Projekt "Ponadnarodowa mobilność uczniów" realizowany ze środków PO WER

Konkurs 2019 - Nabór I i II

### **Raport zbiorczy:**

- > służy do określenia profilu uczestnika przedsięwzięcia i badania poziomu posiadanych kompetencji kluczowych każdego ucznia przed i po mobilności;
- opracowywany jest przez Realizatora na podstawie otrzymanych wyników z raportów indywidualnych uczniów, które należy przygotować przed i po mobilności;
- > powinien zostać złożony w ciągu 28 dni kalendarzowych po zrealizowaniu wyjazdu grupy uczniów;
- w przypadku więcej niż jednego wyjazdu składany dla każdej z grup uczniów osobno;
- daty wprowadzane w raporcie zbiorczym, formularzu kontraktowym i formularzu SL muszą być identyczne, aby złożony dokument mógł zostać zaakceptowany przez FRSE.

## Uwaga: Raport zbiorczy należy złożyć tylko w wersji on-line w systemie dokumentów OnLine FRSE.

Nie należy przesyłać wersji papierowej do FRSE.

Aby wypełnić Raport zbiorczy należy:

- 1. Zalogować się do systemu dokumentów OnLine FRSE http://online.frse.org.pl.
- 2. Wybrać program PO WER.
- 3. Przejść do zakładki "Projekty".
- 4. Kliknąć na link do swojej teczki projektu.
- 5. Wybrać Raport zbiorczy i nacisnąć ikonę "Nowy dokument".
- 6. Wypełnić poszczególne pola wg poniższej instrukcji.

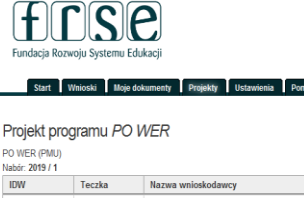

| W             | Teczka       | Nazwa wnioskodawcy                                            |
|---------------|--------------|---------------------------------------------------------------|
| 19-1-PMU-1359 | WER19PMU0384 | Szkoła Podstawowa nr 1 im. Feliksa Nowowiejskiego w Barczewie |
|               |              |                                                               |

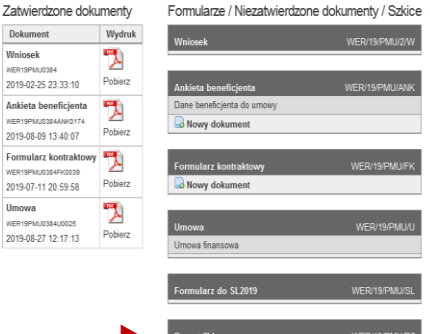

Nowy dokumen

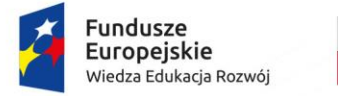

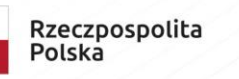

1

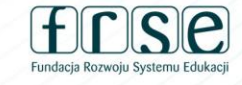

Dol

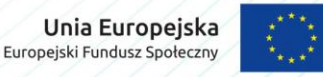

System dokumentów OnLine

FUNDACJA ROZWOJU SYSTEMU EDUKACJI PROGRAM OPERACYJNY WIEDZA EDUKACJA ROZWÓJ Aleje Jerozolimskie 142A, 02-305 Warszawa tel. 22 46 31 660, faks 22 46 31 031 powerSE@frse.org.pl | power.frse.org.pl/ponadnarodowa-mobilnosc-uczniow

NIP 526-10-00-645 | REGON 010393032 KRS 0000024777 – Sąd Rejonowy dla m.st. Warszawy w Warszawie XII Wydział Gospodarczy Krajowego Rejestru Sądowego

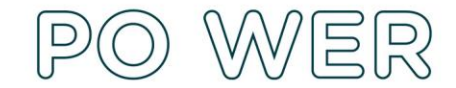

Projekt współfinansowany przez Unię Europejską w ramach środków Europejskiego Funduszu Społecznego

## DANE IDENTYFIKACYJNE:

### Nowy dokument WER/19/PMU/RZ

Wyślij dokument Zapisz jako szkic Nowy dokument

Wyślij dokument

Zapisz jako szkic

Pola podświetlone są na czerwono, gdy są polami wymaganymi lub, gdy wpisana wartość nie jest poprawna.

Niepoprawność danych może wynikać z: przekroczenia nałożonego limitu na ilość znaków, przekroczenia dopuszczalnej wartości liczbowej lub niepoprawnego formatu danych np. zbyt długi/krótki numer NIP

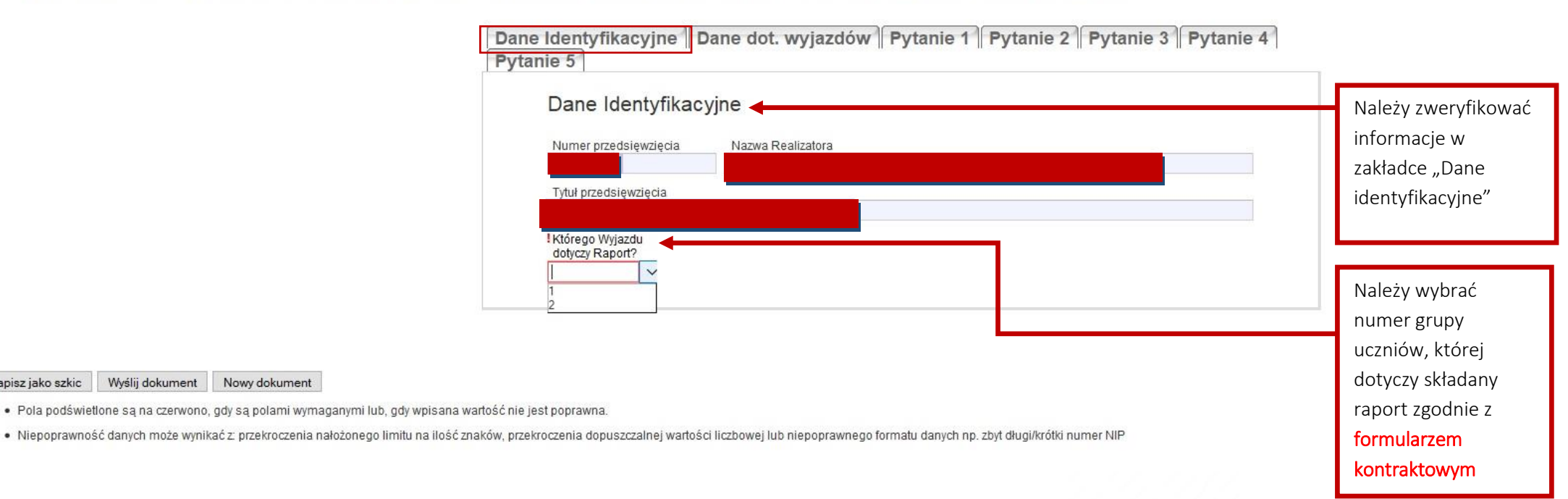

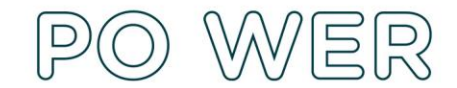

Projekt współfinansowany przez Unię Europejską w ramach środków Europejskiego Funduszu Społecznego

## DANE DOT. WYJAZDÓW:

### Nowy dokument WER/19/PMU/RZ

Zapisz jako szkic Wyślij dokument Nowy dokument

- Pola podświetlone są na czerwono, gdy są polami wymaganymi lub, gdy wpisana wartość nie jest poprawna.
- Niepoprawność danych może wynikać z: przekroczenia nałożonego limitu na ilość znaków, przekroczenia dopuszczalnej wartości liczbowej lub niepoprawnego formatu danych np. zbyt długi/krótki numer NIP

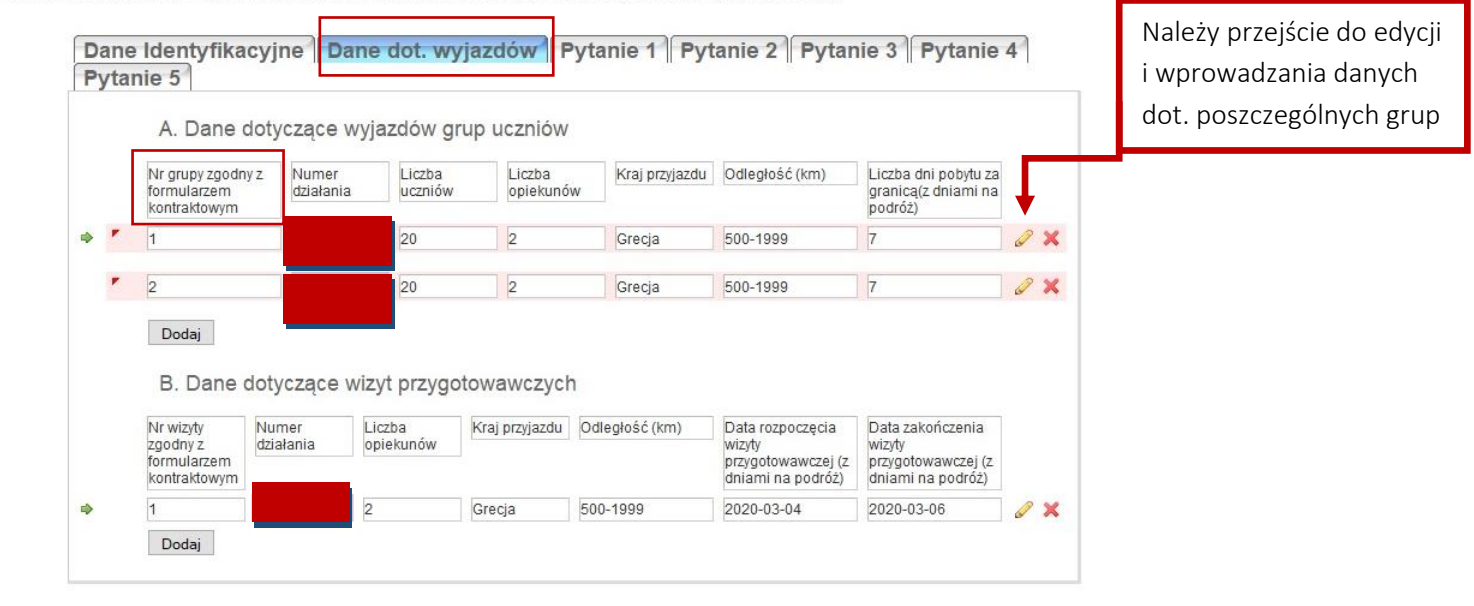

Zapisz jako szkic Wyślij dokument Nowy dokument

- Pola podświetlone są na czerwono, gdy są polami wymaganymi lub, gdy wpisana wartość nie jest poprawna.
- Niepoprawność danych może wynikać z: przekroczenia nałożonego limitu na ilość znaków, przekroczenia dopuszczalnej wartości liczbowej lub niepoprawnego formatu danych np. zbyt długi/krótki numer NIP

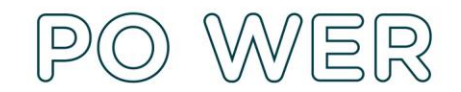

Projekt współfinansowany przez Unię Europejską w ramach środków Europejskiego Funduszu Społecznego

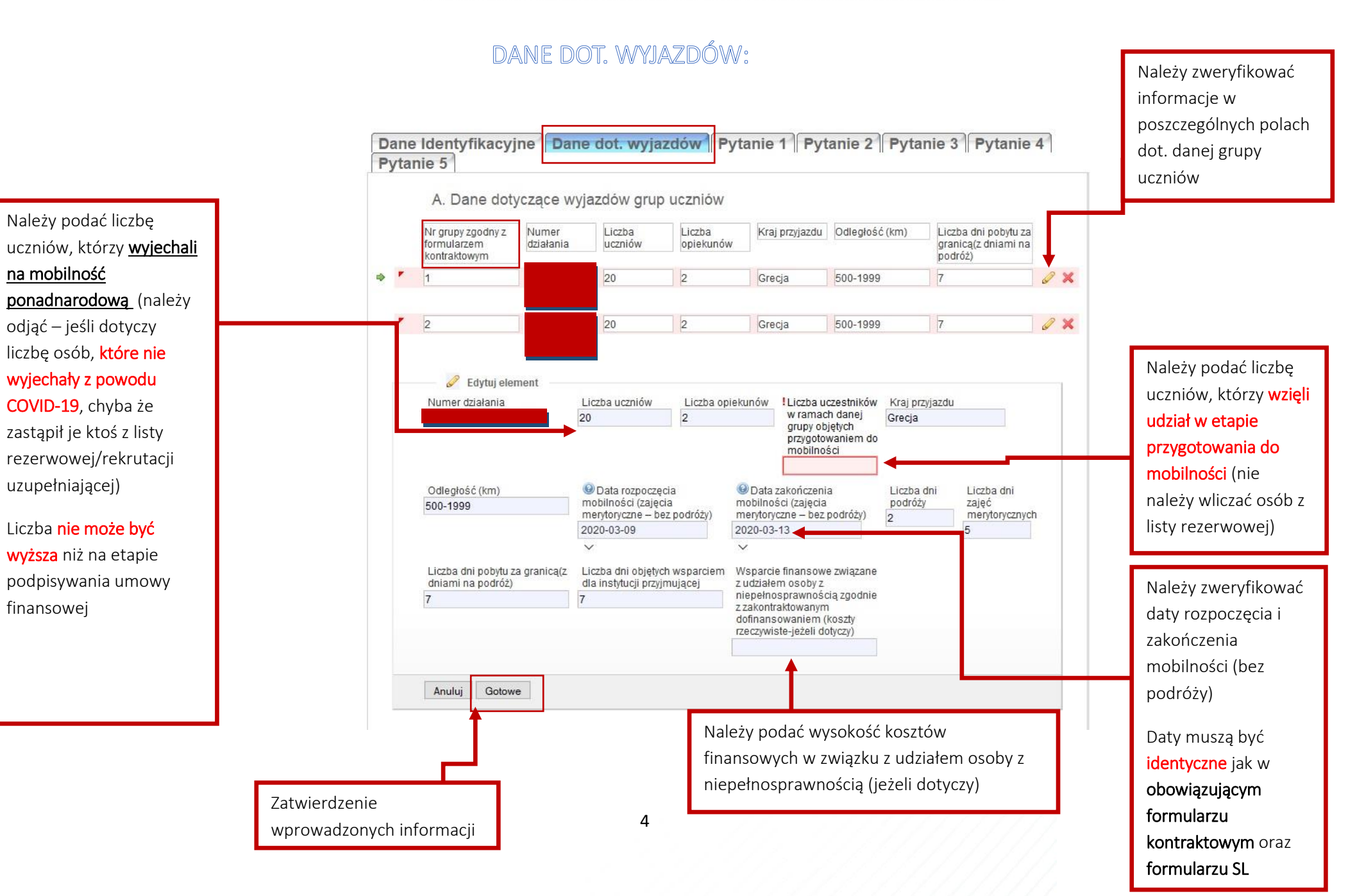

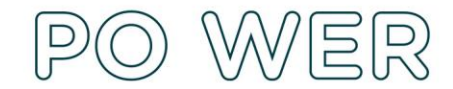

Projekt współfinansowany przez Unię Europejską w ramach środków Europejskiego Funduszu Społecznego

# PYTANIA 1-5:

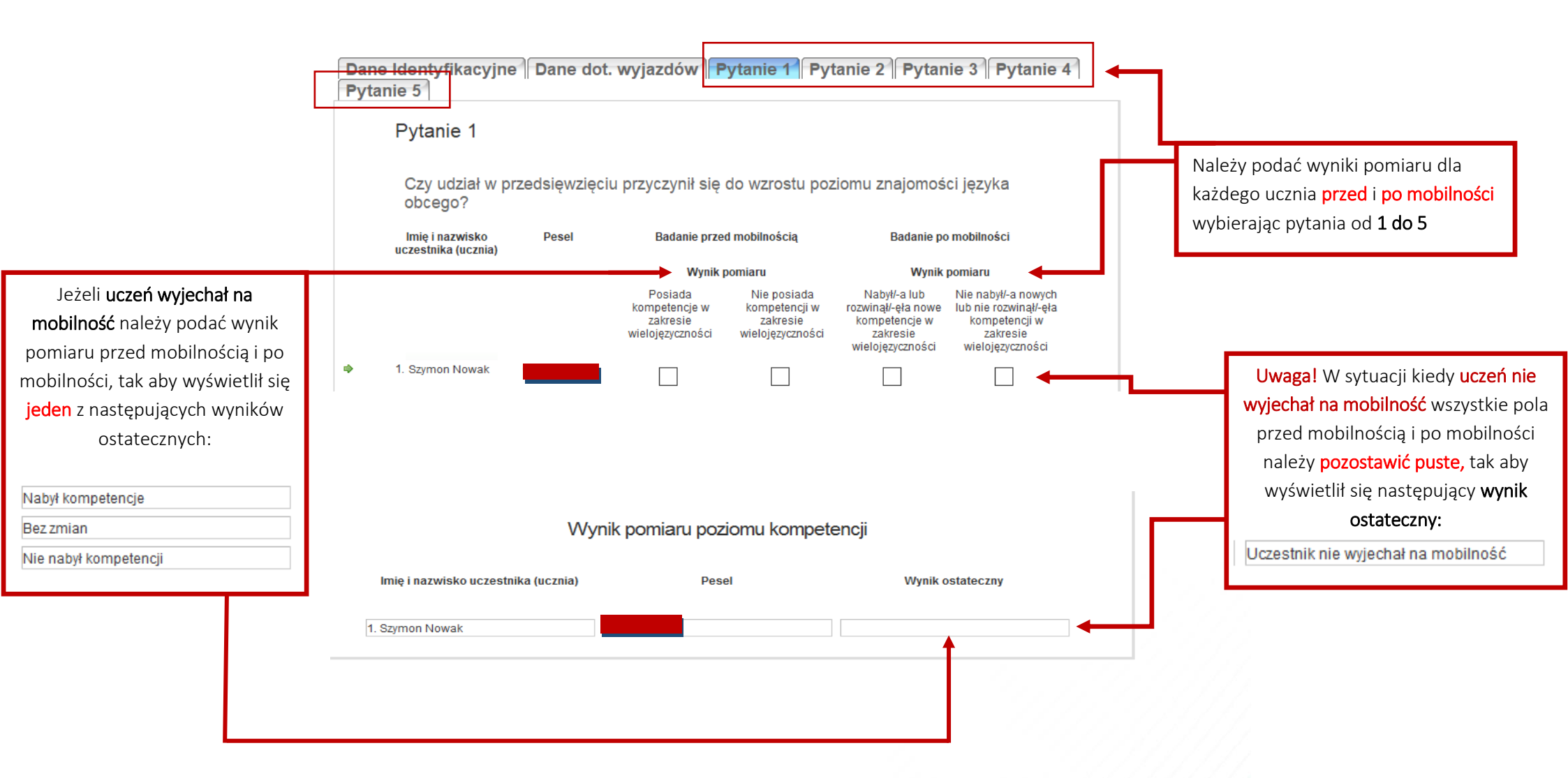

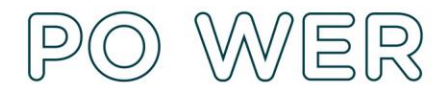

## Złożenie Raportu zbiorczego

Raport zbiorczy złożony jest do FRSE dopiero po kliknięciu *Wyślij dokument* oraz potwierdzenia *Tak, wyślij dokument*.

**Uwaga!** Przed wysłaniem raportu możliwe jest zapisywanie jego szkicu i dowolna modyfikacja wprowadzonych informacji aż do momentu potwierdzenia złożenia dokumentu w systemie dokumentów onLine FRSE. W tym celu należy kliknąć: Zapisz jako szkic.

FRSE zastrzega sobie prawo do weryfikacji dokumentacji przedsięwzięcia na każdym etapie jego realizacji. Realizator może zostać wezwany do uzupełnienia/aktualizacji raportu lub przesłania wyjaśnień w związku z jego złożeniem.

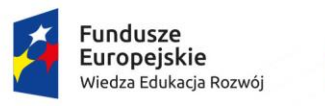

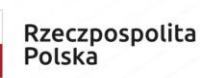

6

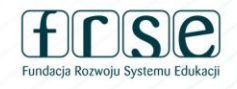

Unia Europejska Europejski Fundusz Społeczny

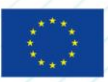

FUNDACJA ROZWOJU SYSTEMU EDUKACJI PROGRAM OPERACYJNY WIEDZA EDUKACJA ROZWÓJ Aleje Jerozolimskie 142A, 02-305 Warszawa tel. 22 46 31 660, faks 22 46 31 031 powerSE@frse.org.pl | power.frse.org.pl/ponadnarodowa-mobilnosc-uczniow

NIP 526-10-00-645 | REGON 010393032 KRS 0000024777 - Sąd Rejonowy dla m.st. Warszawy w Warszawie XII Wydział Gospodarczy Krajowego Rejestru Sądowego